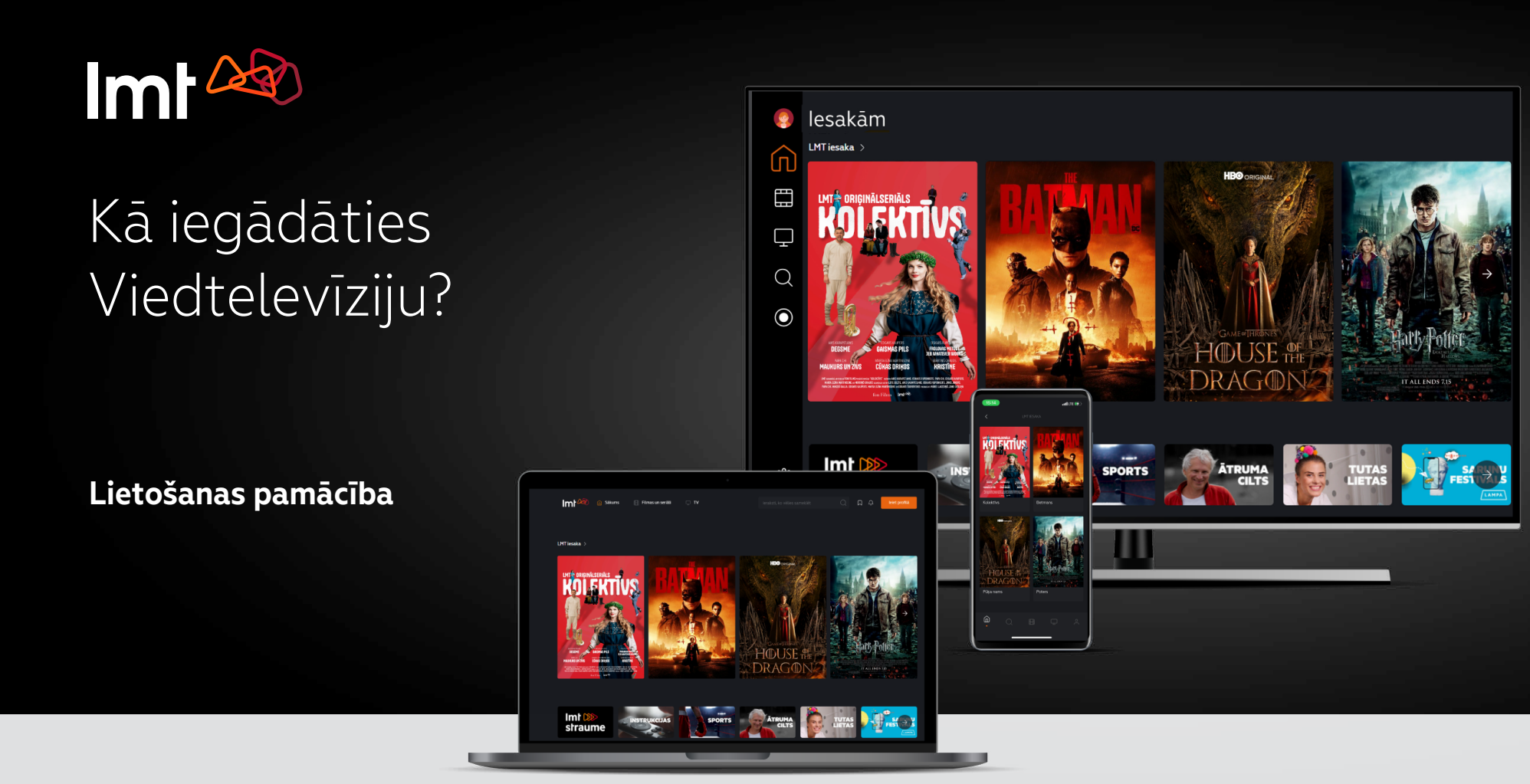

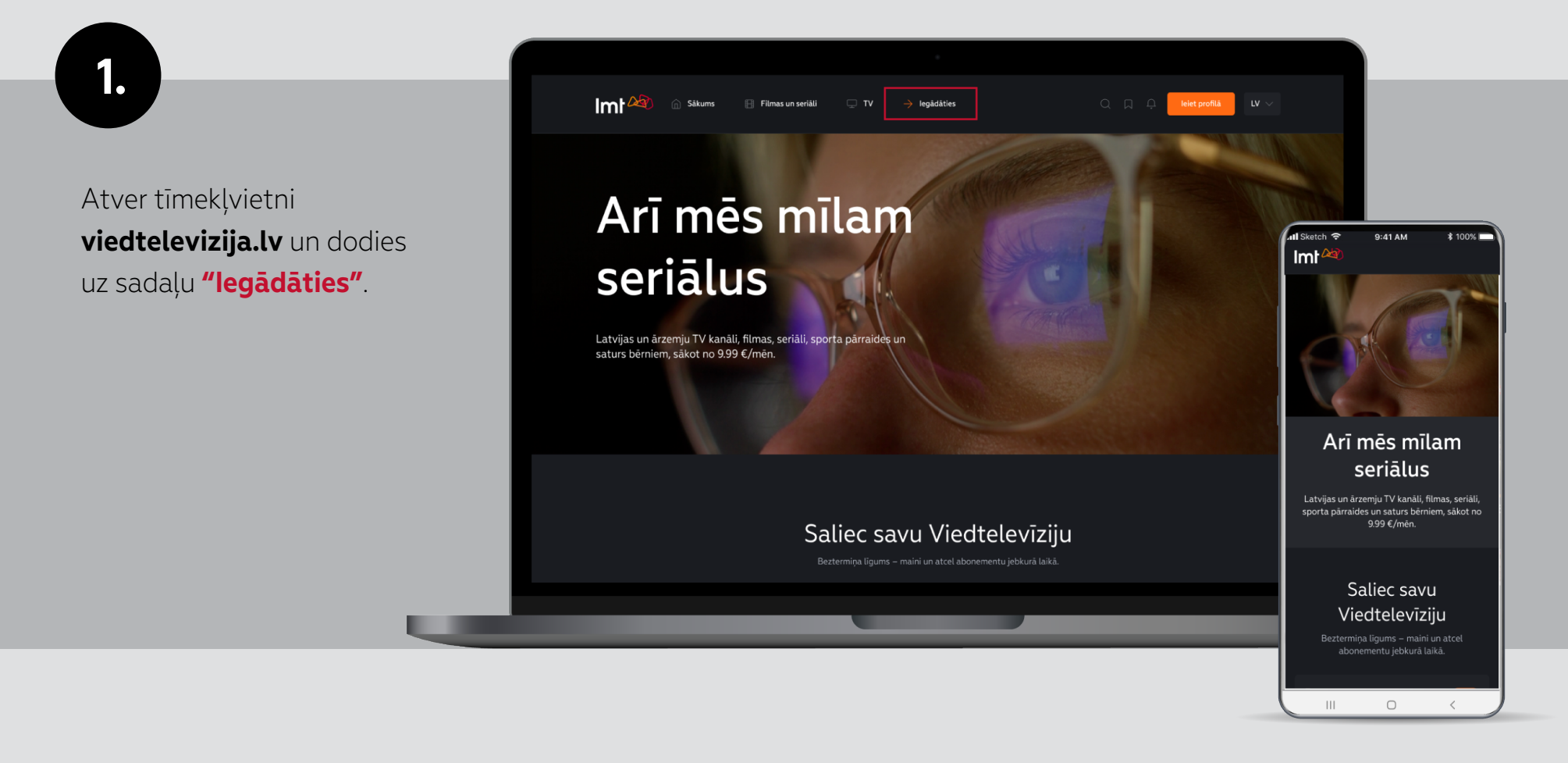

2.

Ja vēlēsies, šeit tu varēsi Viedtelevīzijas Pamata piedāvājumam pievienot kādu no papildu satura iespējām.

Tālāk spied **"legādāties"**.

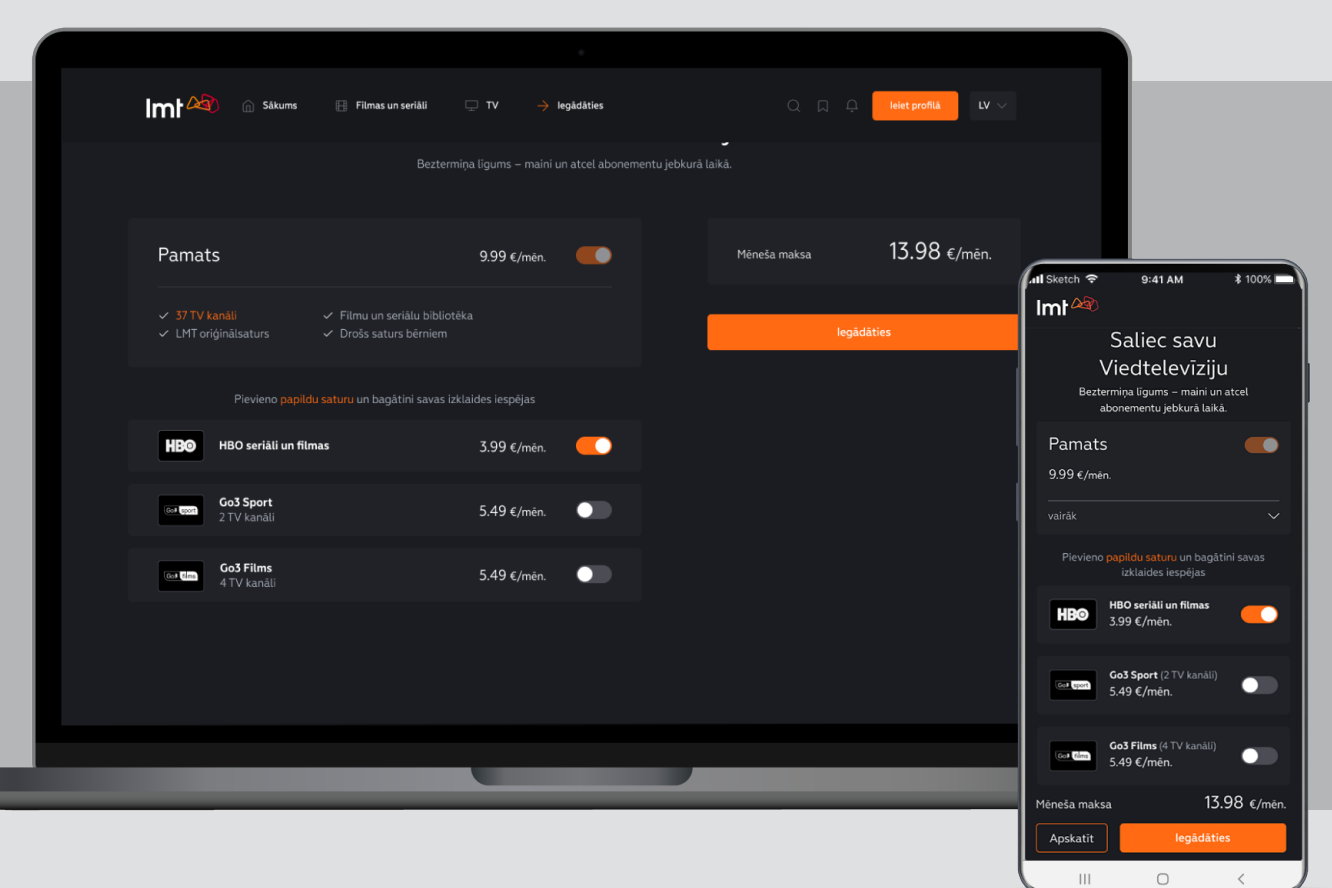

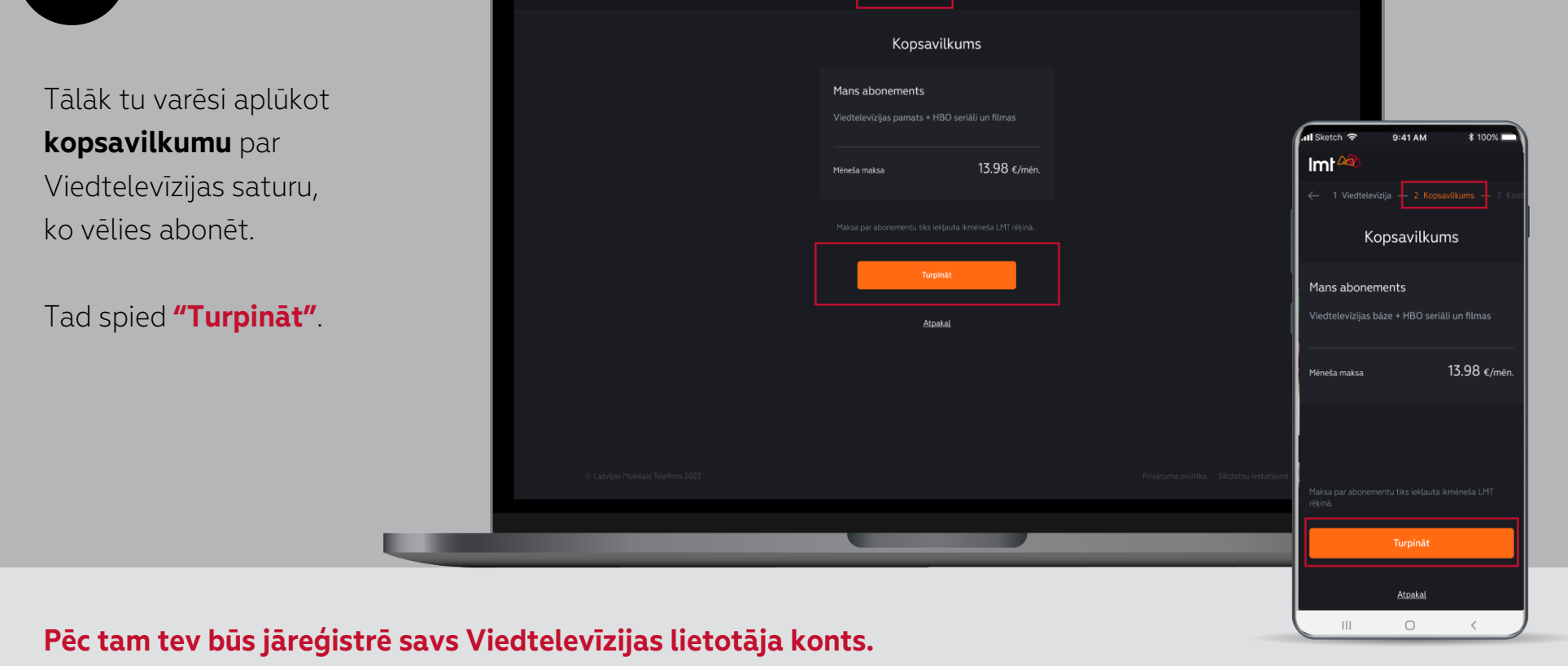

| 4.                                                           | Imt                               |                                                                                                    | Autorizējies esolajā kontā >                                                                                                    |
|--------------------------------------------------------------|-----------------------------------|----------------------------------------------------------------------------------------------------|----------------------------------------------------------------------------------------------------|
| Norādi savu e-pasta adresi                                   |                                   | Reģistrācija                                                                                                    |                                                                                                    |
|                                                              |                                   | leveldo parcili 💩                                                                                                    | <b>I</b> Sketch                                                                                                    |
| lietotāja konta paroli.                                      |                                   | Invatili partoli attikatosi     Esmu inpactivies/ valers un piekritus Lintolarass     notekumenn un Trihitima politikal     Definiti persona datu apprilabil, ula sopertus     sek e pasta Vorderdreija persodylumus un     artikusteteris, Esmu direnteli vis, as varu     artikusteteris, Esmu direnteli vis, as varu     artikusteteris, Esmu direnteli vis, as varu     artikusteteris, Esmu direnteli vis, as varu     artikusteteris, Esmu direnteli vis, as varu     artikusteteris, Esmu direnteli vis, as varu | <ul> <li>&lt; : Kopsavilkums — 3 Konts — 4 Klienta dati</li> <li>Reģistrācija</li> </ul>                                                                                                    |
| <b>legaumē</b> šo paroli, tā būs<br>nepieciešama ikreiz, kad |                                   | ataukumi oldim. Ar UHT Phidtuma politiku<br>esmu ispainies/uoles.<br>Apstiprinkt<br>Ataskal                                                                                                    | tevrido paroli COL                                                                                                    |
| autorizēsies.                                                | © Latvijas Mobilais Telefors 2023 |                                                                                                    | Ivvali pareli akkireti         Image: Image: Im |
|                                                              |                                   |                                                                                                    |                                                                                                    |
|                                                              |                                   |                                                                                                    |                                                                                                    |

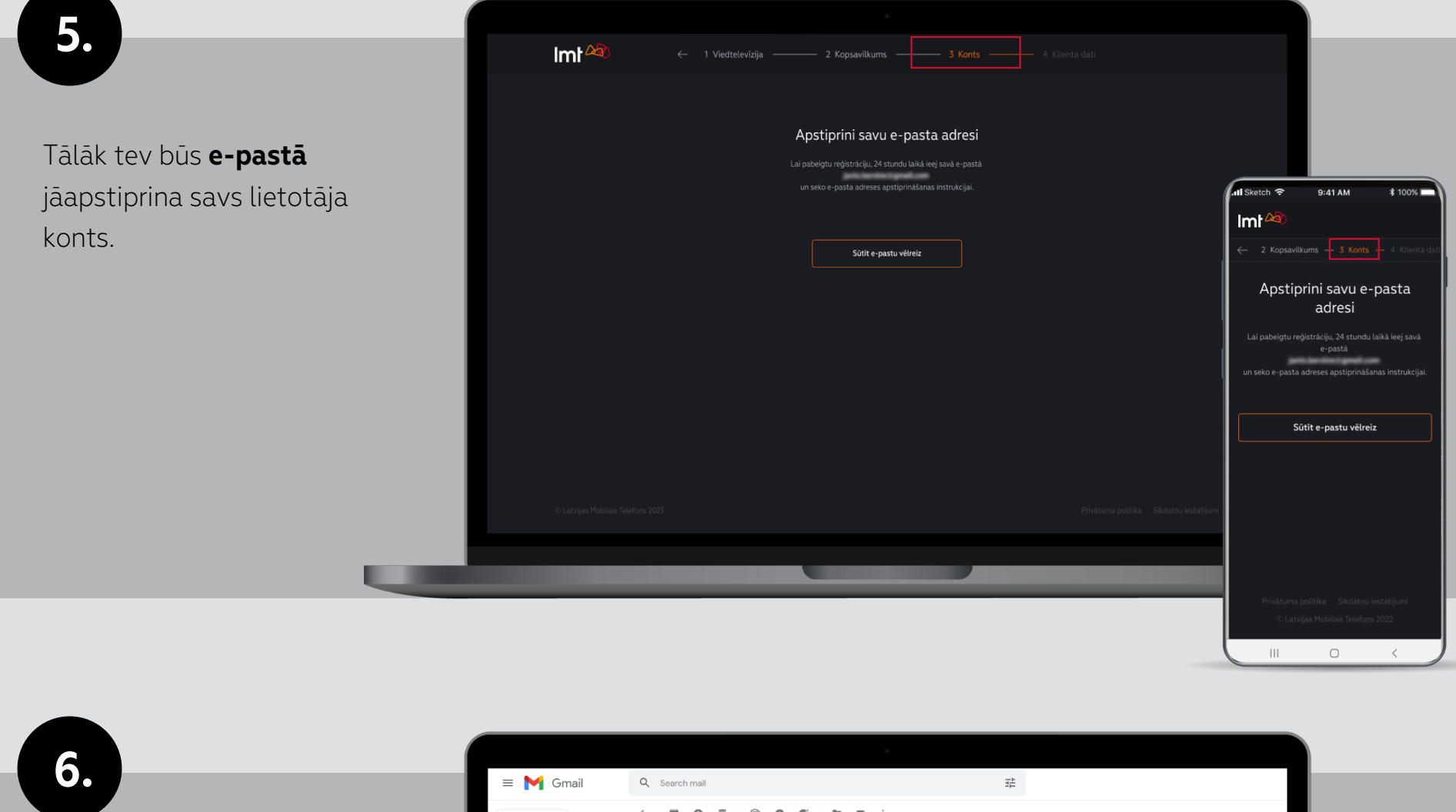

E-pastā spied "Pabeigt reģistrāciju"

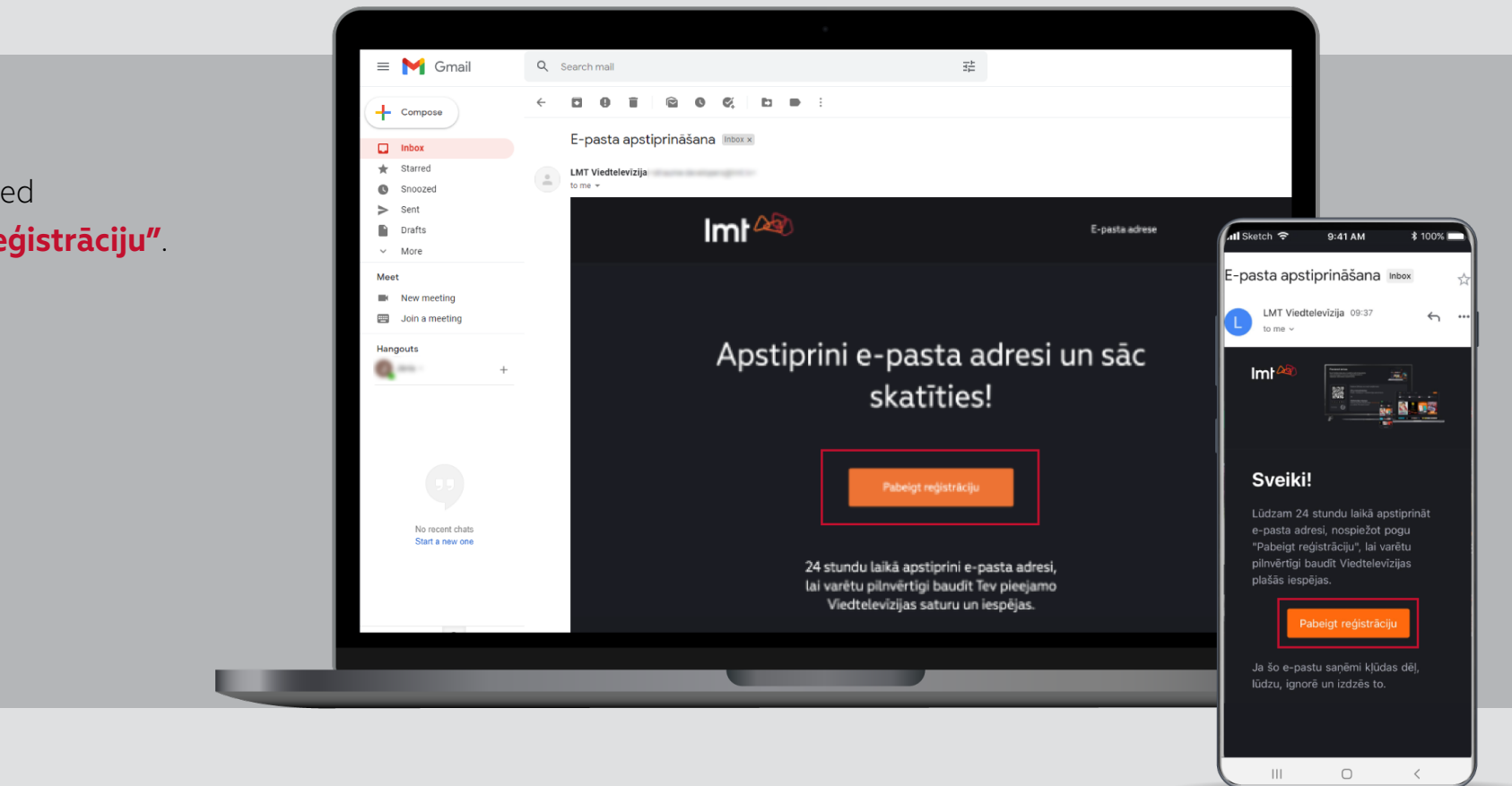

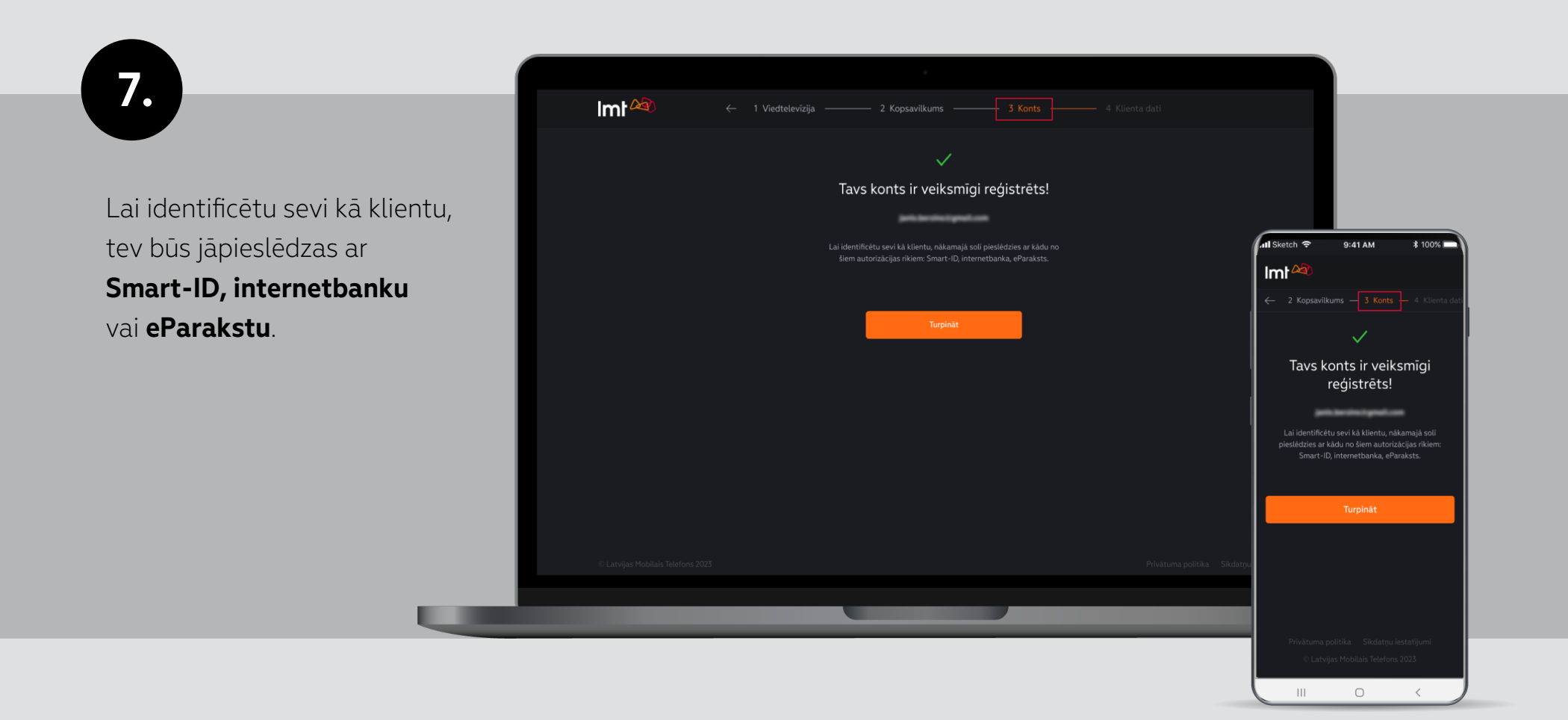

8.

Ja izvēlēsies to darīt ar Smart-ID, tev būs jāievada savs personas kods un jāspiež poga "Pieslēgties".

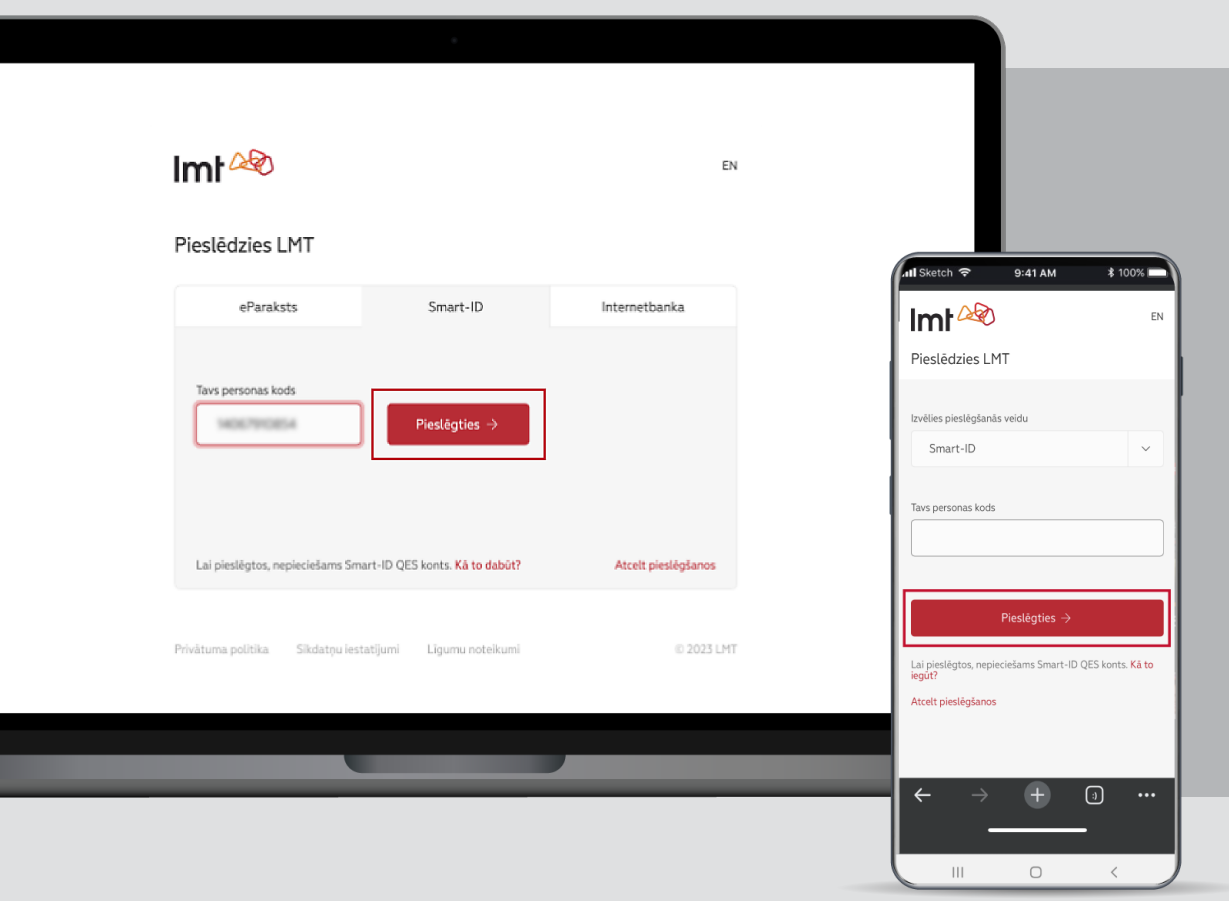

9. lmt ᄵ EN Savā iekārtā redzēsi kodu, Pieslēdzies LMT un tev būs jāievada **PIN1**. 9:41 AM eParaksts Smart-ID Internetbanka Nosūtītais kods: 1128 Atver Smart-ID lietotni savā iekārtā. Ja redzi tur šo kodu, ievadi PIN1. 1128 Log in to SMART-ID porta Enter PIN1 0000 © 2023 LMT

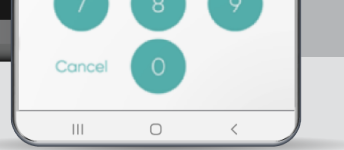

10.

Tad tavas iekārtas ekrānā parādīsies tavi Klienta dati, ur tev būs jāapstiprina Viedtelevīzijas noteikumi.

Ja Viedtelevīzija būs tavs pirmais LMT pakalpojums, šeit būs jānorāda arī tava deklarētā adrese, telefona numurs un e-pasts rēķina saņemšanai.

| Imt | ← 1 Viedtelevizija — 2 Kopsavilkums — 3 Konts — 4                                                                           | Klienta dati                                                                                                    |
|-----|----------------------------------------------------------------------------------------------------|----------------------------------------------------------------------------------------------------|
|     | Klienta dati<br>Savus datus variesi administret Mans LMT                                                                    |                                                                                                    |
|     |                                                                                                    |                                                                                                    |
|     |                                                                                                    | A <b>il</b> Sketch 후 9:41 AM 🔹 100% 🗩                                                                                       |
|     |                                                                                                    | ← 3 Konts — 4 Klienta dati                                                                                                  |
|     |                                                                                                    | Klienta dati<br>Savus datus vardei administrati Mans I MT                                                                   |
|     |                                                                                                    | Sanda Garca Honorinative Characteri                                                                                         |
|     |                                                                                                    | Värds                                                                                                    |
|     |                                                                                                    | Personas kods                                                                                                    |
|     | Viedtelevīzijas noteikumi 🚽                                                                                                 | Deklarētā dzīvesvietas adrese 🕕                                                                                             |
|     | Esmu lepazinies/-usies un piekritu Pakalpojuma "LMT<br>Vietidiekvižja" noteikumiem un LMT Pakalpojuma liguma<br>noteikumiem | Q                                                                                                    |
|     | Mans abonements                                                                                                    | ratruija numurs                                                                                                    |
|     |                                                                                                    | Finaste råkinam                                                                                                    |
|     | Méneša maksa 13.98 €/mên.                                                                                                   |                                                                                                    |
|     | Apstiprināt un pieslēgt                                                                                                    | Viedtelevīzijas noteikumi 🛛 🚽                                                                                               |
|     |                                                                                                    | Esmu iepazinies/-usies un piekritu Pakalpojuma<br>"LHT Viedetievizijo" noteikumiem un LHT<br>Pakalpojuma iiguma noteikumiem |
|     |                                                                                                    | Mans abonements                                                                                                    |
|     |                                                                                                    | Viedtelevizijas pamats + HBO seriāli un filmas                                                                              |
|     |                                                                                                    | Mêneša maksa 13.98 €/mên.                                                                                                   |
|     |                                                                                                    | Apstiprināt un pieslēgt                                                                                                    |

11.

Tagad tu vari sākt skatīties Viedtelevīziju savās iekārtās.

| lmt <sup>22</sup> |                                                                                                  |                |                       |              |
|-------------------|--------------------------------------------------------------------------------------------------|----------------|-----------------------|--------------|
|                   | $\checkmark$                                                                                     |                |                       |              |
|                   | Viedtelevīzija ir pieslēgta                                                                      |                |                       |              |
|                   | Skaties saturu Viedtelevizijas lietotnė mobilajā telefonā,<br>Smart TV, planšetė, kā ari datorā. | _              |                       |              |
|                   |                                                                                                  | 개I Sketch 후    | 9:41 AM               | \$ 100% 🗖    |
|                   |                                                                                                  | Imt 🗠          |                       |              |
|                   |                                                                                                  |                | $\checkmark$          |              |
|                   | Uz sākumu                                                                                        | Viedtele       | evīzija ir pie        | eslēgta      |
|                   |                                                                                                  | Skaties saturu | Viedtelevīzijas lieto | tnë mobilaiä |
|                   |                                                                                                  | telefonă, Sm   |                       |              |
|                   |                                                                                                  | Uz             |                       |              |
|                   |                                                                                                  | Pārvaldi sa    |                       |              |
|                   |                                                                                                  | :              | ikatīties lietotnē    |              |
|                   |                                                                                                  |                |                       |              |
|                   |                                                                                                  |                |                       |              |
|                   |                                                                                                  |                |                       |              |
|                   |                                                                                                  |                |                       |              |
|                   |                                                                                                  |                |                       |              |
|                   |                                                                                                  | Privâtuma p    |                       |              |
|                   |                                                                                                  | © Latvi        |                       |              |
|                   |                                                                                                  |                | 0                     | <            |

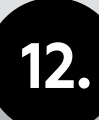

Viedtelevīziju savām interesēm vari pielāgot sadaļā **"Profils"**.

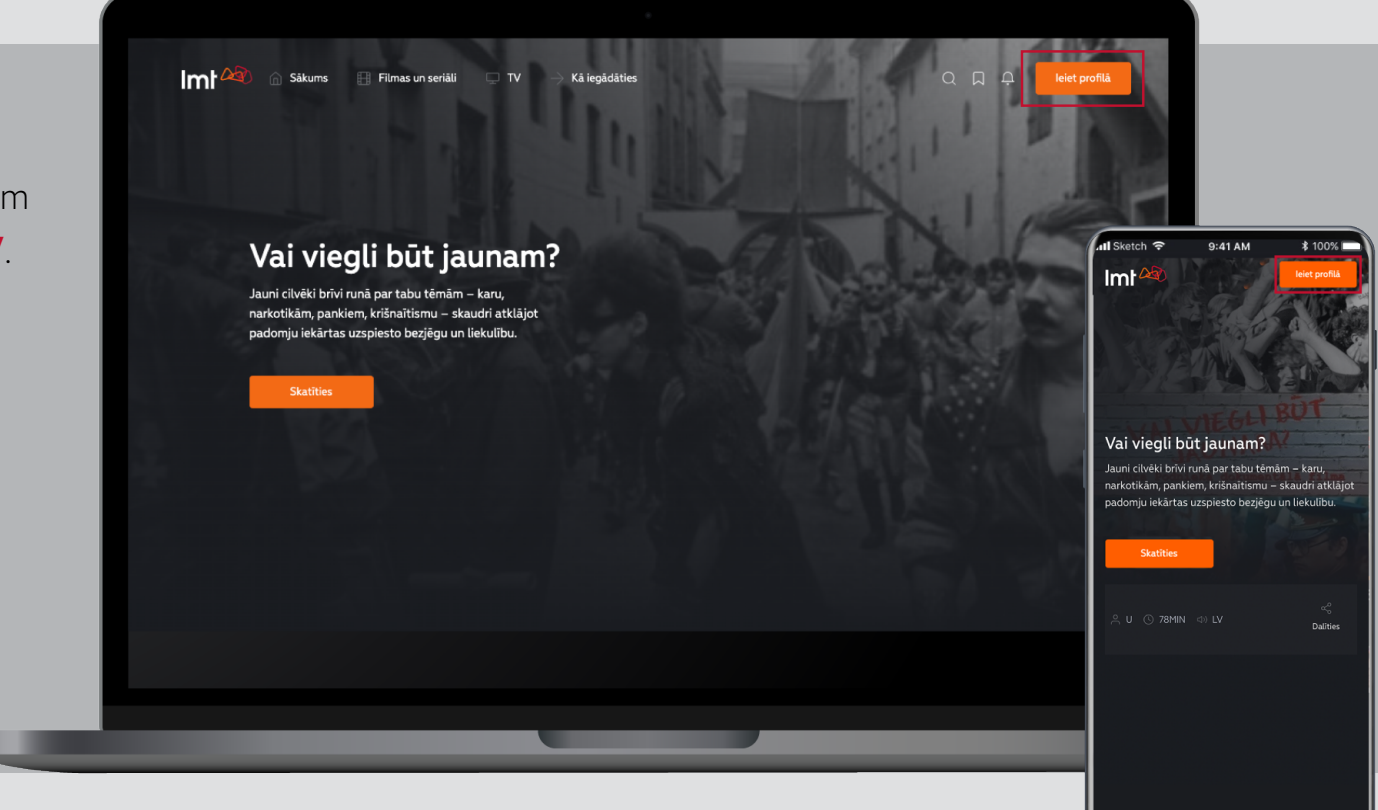

111

0

<